## Signing a document electronically

If you don't already have a digital ID, create a self-signed digital ID in Acrobat. A self-signed digital ID includes an encrypted private key for signing or decrypting documents and a public key in a certificate used to validate signatures and encrypt documents.

To create a self-signed digital ID, choose Tools from the top of the menu bar, then select Certificates. Click Open. Select Digital IDs from the menu on the left of the pop-up panel, and choose Add ID button in the toolbar. Select A New Digital ID I Want To Create Now, and continue through the wizard.

• Click on the "Tools" icon and then click on "Certificates"

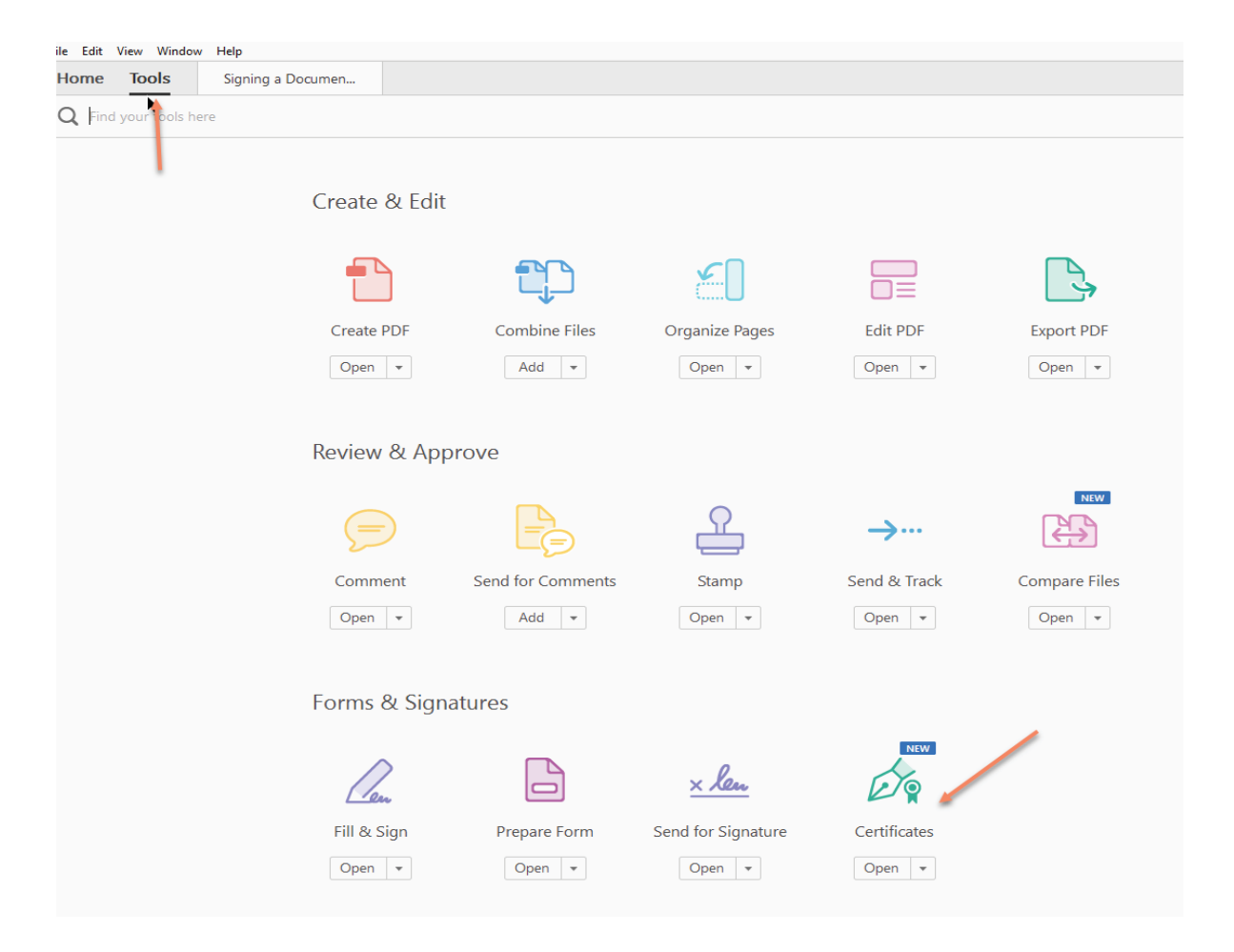

• Once to screen comes up, click on the icon "Digitally Sign".

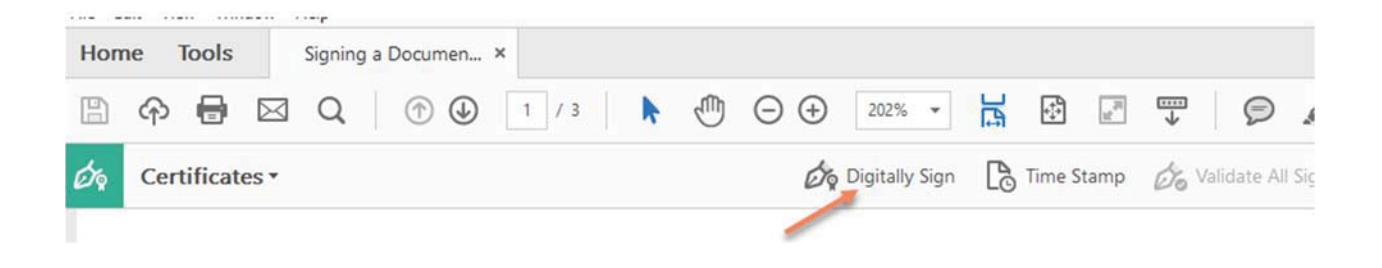

• When the Add Digital ID dialog box opens select A new digital ID I want to create now and click the Next button.

| I want to sign this document using:        |  |
|--------------------------------------------|--|
| 🔘 My existing digital ID from:             |  |
| ④ A file                                   |  |
| A roaming digital ID accessed via a server |  |
| A device connected to this computer        |  |
|                                            |  |
| A new digital ID I want to create now      |  |
|                                            |  |
|                                            |  |
|                                            |  |
|                                            |  |
|                                            |  |
|                                            |  |
|                                            |  |
|                                            |  |
|                                            |  |
|                                            |  |
|                                            |  |

• When prompted, complete the identification information on the **Add Digital ID** form and click **Finish**. Click Next.

| Na <u>m</u> e (e.g. John Smith): | Wylie Coyote                           |   |  |  |  |
|----------------------------------|----------------------------------------|---|--|--|--|
| Organizational <u>U</u> nit:     | OTIS Service Desk                      |   |  |  |  |
| Organization Name:               | FDEP                                   |   |  |  |  |
| <u>E</u> mail Address:           | Wylie.Coyote@dep.state.fl.us           |   |  |  |  |
| <u>C</u> ountry/Region:          | US - UNITED STATES                     | • |  |  |  |
| Key Algorithm:                   | 1024-bit RSA                           | • |  |  |  |
| Use digital ID <u>f</u> or:      | Digital Signatures and Data Encryption | • |  |  |  |
|                                  |                                        |   |  |  |  |
|                                  |                                        |   |  |  |  |
|                                  |                                        |   |  |  |  |

• Review the signature information. Click Sign.

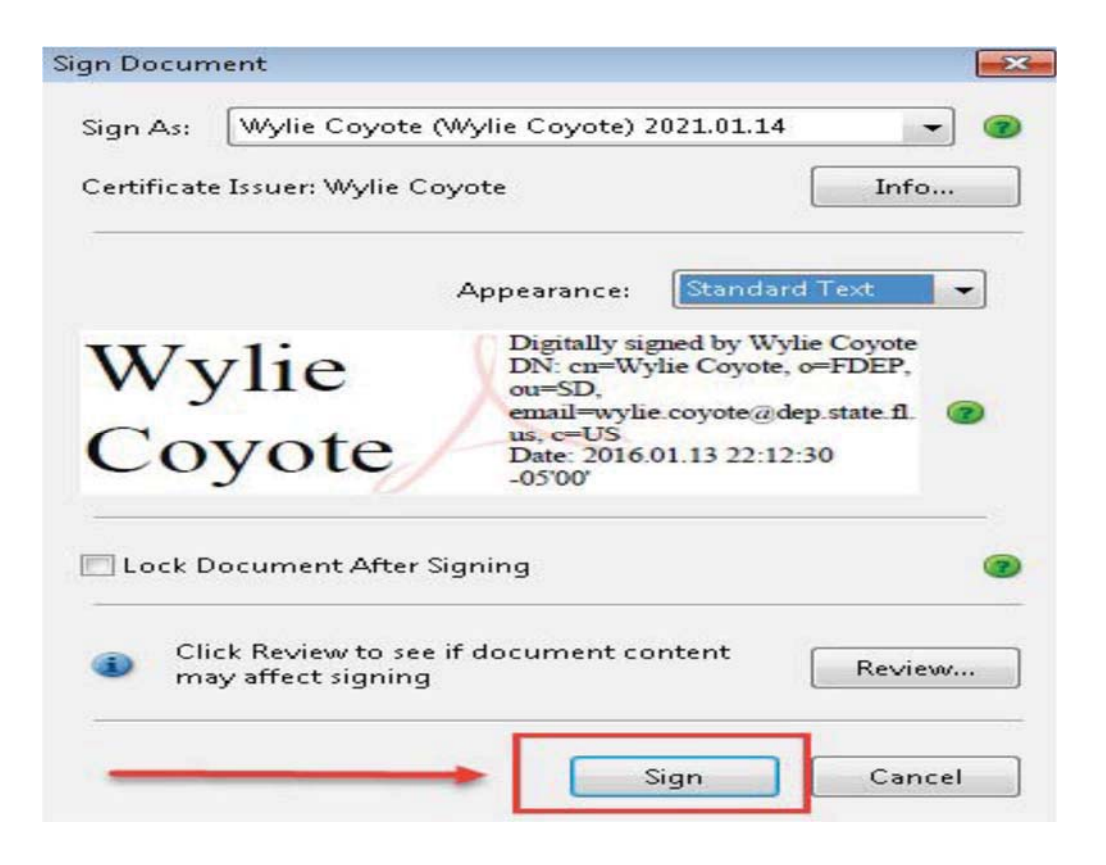

• Name your digital ID and create a password for it that contains at least six characters, with no punctuation marks or special characters. Click Finish.

|                                                             |       |                                          | 1 |          |                  |
|-------------------------------------------------------------|-------|------------------------------------------|---|----------|------------------|
| rganize 🔻 New folder                                        |       |                                          |   |          |                  |
| Favorites                                                   |       | Name                                     | 5 | lize     | Item type        |
| 🙀 Downloads 🛛 🗉                                             |       | 🗃 Libraries                              |   |          |                  |
| 🔢 Recent Places                                             |       | 🔒 Courson, Cynthia                       |   |          |                  |
| Nesktop                                                     |       | 📮 Computer                               |   |          |                  |
| SharePoint                                                  |       | 📭 Network                                |   |          |                  |
| 🝊 OneDrive - Florida Department of Environmental Protection |       | 📙 Desktop                                |   |          | File folder      |
| ConeDrive                                                   |       | ETL_For_Scott                            |   |          | File folder      |
| 🝊 OneDrive - Florida Department of Environmental Protection |       | 📙 JoaWhe                                 |   |          | File folder      |
|                                                             |       | 📙 OD                                     |   |          | File folder      |
| Jibraries                                                   |       | 📕 Outlook_ETLs                           |   |          | File folder      |
| Documents                                                   |       | 📕 Outlook_Logging_For_Scott              |   |          | File folder      |
| J Music                                                     |       | 🔁 Americorps Program New Member Form.pdf |   | 2,348 KB | Adobe Acrobat Do |
| 📄 New Library 🔹                                             | • •   |                                          |   |          |                  |
| File name: Signed - Americarps Program New Member Fo        | orm.p | If                                       |   |          |                  |
|                                                             | min   |                                          |   |          |                  |
| Save as type: Adobe PDF Files (*.pdf)                       |       |                                          |   |          |                  |

After saving, you will return to the signed document.

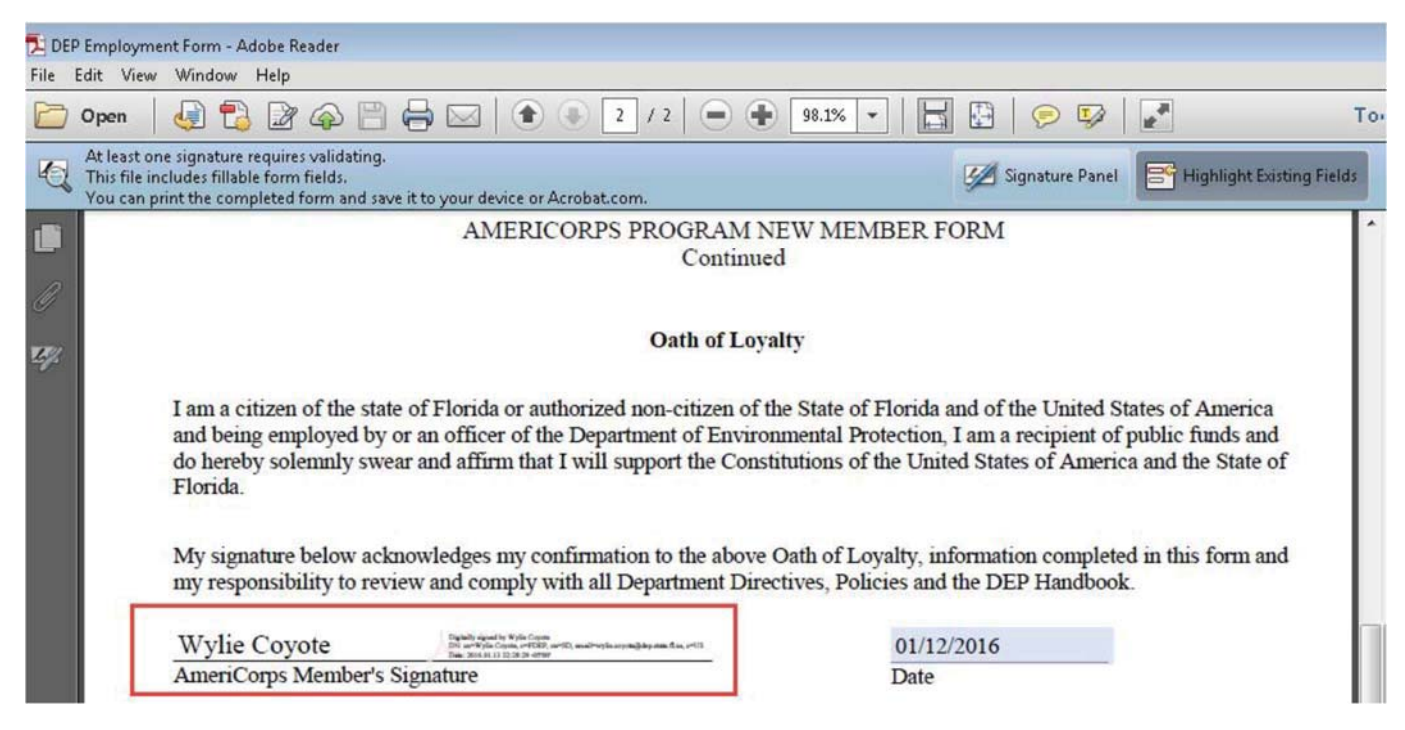

The next time you have to sign a form, simply click the signature field to sign the document.